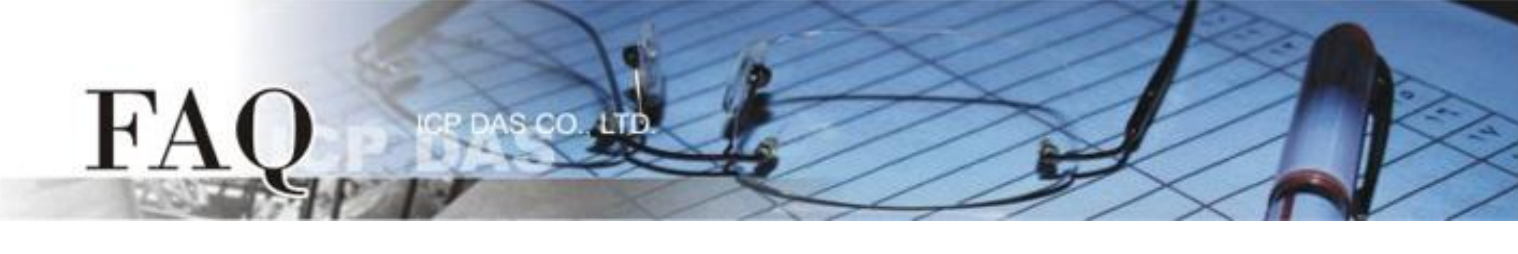

|                   | 🗆 tDS      | □ tGW | □ PETL/tET/t | PET 🗖 DS/PDS/PF | DS 🗆   | l tM-752N |
|-------------------|------------|-------|--------------|-----------------|--------|-----------|
| 分尖/Classification | □ I/O Card |       | UVXC Card    | ☑ VxComm        |        | l Other   |
| 作者/Author         | Tammy      |       | 日期/Date      | 2014-08-01      | 编号/NO. | FAQ-035   |

## 问题: 如何使 ModScan32 能正常运作于 Virtual COM Port?

答: 当使用 ModScan32 软件透过 Virtual COM 来测试或访问 Slave RTU 设备时,可能会发生通讯 Timeout 错误。因为, ModScan32 软件会在送出 Data 后,又会快速地清除 Buffer,所以设备服务器 (如, tDS-718, PDS, 7188EN)上的 Serial Port 无法完成正常的发送,因而 Slave 设备没办接收到完整的请求封 包,此时 Slave 设备将不会响应,而出现 Timeout 情形。

请参考至下列步骤,来闭关 Virtual COM port 上的清除指令,解决此问题:

**步骤 1:** 安装或检查 VxComm Utility 版本必需为 [V2.12.02, May.24, 2013] 或更新版本。 最新版本的 VxComm Utility 可从泓格网站下载,下载位置如下: <u>http://ftp.icpdas.com/pub/cd/8000cd/napdos/driver/vxcomm\_driver/2k/</u>

| The Server Port Tools                          | .09, Jun.24, 2014 ]                         |                           |         |  |  |
|------------------------------------------------|---------------------------------------------|---------------------------|---------|--|--|
| ✓ ¥xComm Utility [ v2                          | ✓ ¥xComm Utility [ v2.12.09, Jun.24, 2014 ] |                           |         |  |  |
| <u>File S</u> erver <u>P</u> ort <u>T</u> ools |                                             | Сом2                      | Dynamic |  |  |
|                                                | <i>p</i>                                    | Confi                     |         |  |  |
| Configuration (UDP)                            | Name Alias IP Address St                    | ub-net Gateway MAC Addres | ss DHCP |  |  |
| Exit                                           |                                             |                           |         |  |  |
|                                                |                                             |                           |         |  |  |
|                                                |                                             |                           |         |  |  |
|                                                |                                             |                           |         |  |  |
| Status                                         |                                             |                           |         |  |  |

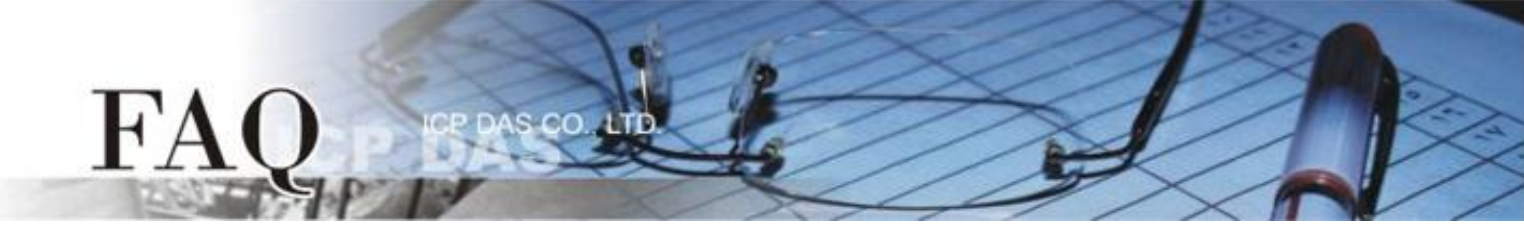

**步骤 2:** 双击 VxComm Utility 右 边区域中,您的设备(如: tDS-718 模块) 所配置好的 Virtual COM Port。

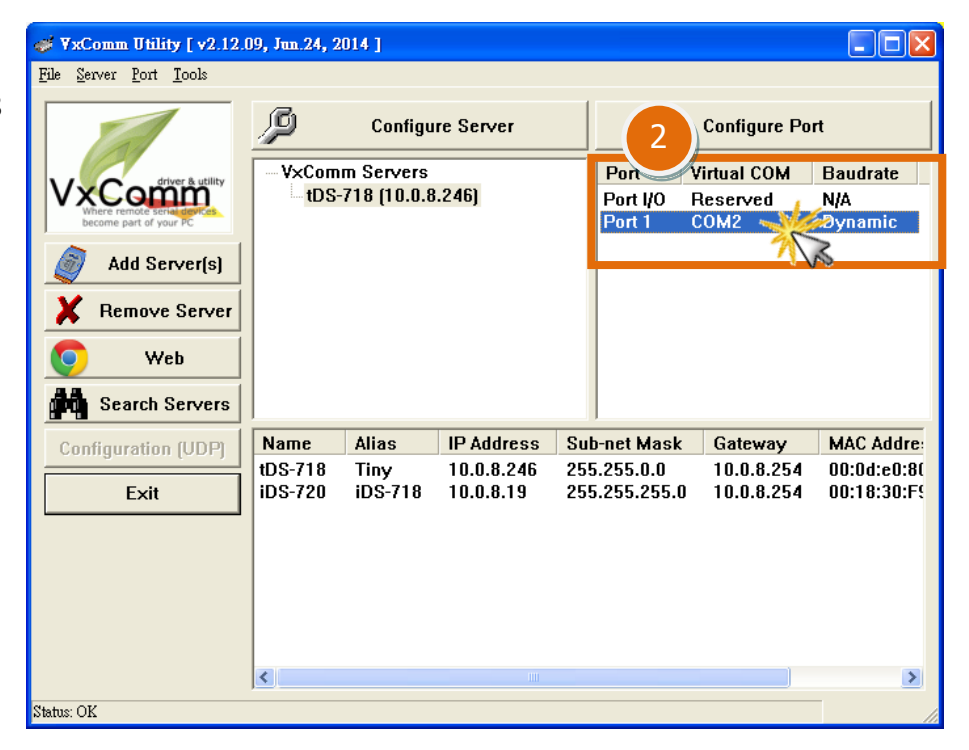

- 步骤 3: 在 Port Configuration 配置窗口中,单击 "Port Mapping [PC]"标签。
- 步骤 4: 勾选启用 "Disable purge command [e.g. ModScan32]." 功能项目。
- 步骤 5: 单击 "OK" 按钮来完成设定。

|   | Po                                                          | rt Configuration                                           | × |  |
|---|-------------------------------------------------------------|------------------------------------------------------------|---|--|
|   | :                                                           | Server: tDS-718 (10.0.8.246), Port 1                       |   |  |
| 3 |                                                             | Port Mapping (PC)                                          | 1 |  |
|   |                                                             | Select COM COM2                                            |   |  |
|   |                                                             | 🔲 Re-assign COM number for all subsequent ports.           |   |  |
|   | Apply to all subsequent solts.                              |                                                            |   |  |
|   | ☐ Fixed baud rate, use server current settings.             |                                                            |   |  |
|   | Skip baud rate and data format changes from client program. |                                                            |   |  |
|   |                                                             | (Less conflicts when sharing port to multiple clients.)    |   |  |
|   | 4                                                           | ✓ Disable purge command (e.g. ModScan32).                  |   |  |
|   |                                                             | Enable Write-Buffer to collect small packets into big one. |   |  |
|   |                                                             | Auto-Flush Interval: 50 (ms, 10 ~ 500, default=50)         |   |  |
|   |                                                             |                                                            |   |  |
|   | -                                                           | 5 OK Cancel                                                |   |  |

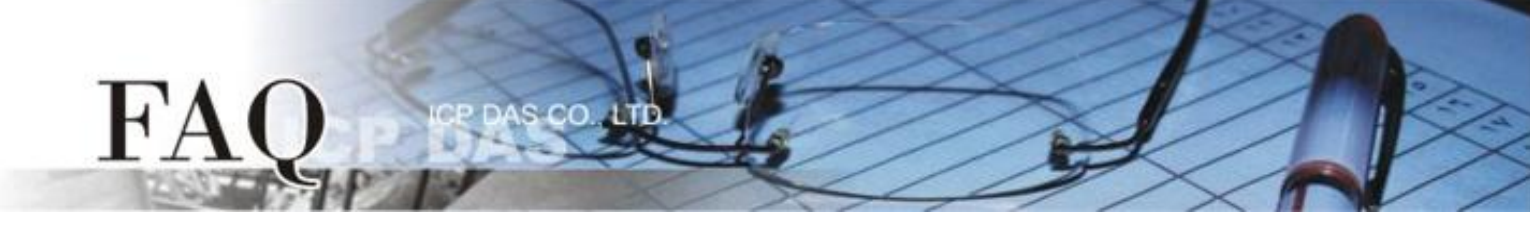

**步骤 5:** 单击 "<u>T</u>ools" 功能选单中的 "<u>R</u>estart Driver" 项目,再单击对话框中的 "Restart Driver" 按 钮来完成重新启动动作。

| File Server Port Tools                               | 9, Jun. 24, 2014 ]<br>Configure Port<br>Port Virtual COM Baudratu<br>Port I/O Reserved N/A<br>Port 1 COM2 Dynamic                                                       |                      |
|------------------------------------------------------|----------------------------------------------------------------------------------------------------|----------------------|
| Veb<br>Search Servers<br>Configuration (UDP)<br>Exit | Nam<br>UDS-<br>iDS- Stop Restart the driver to use new configuration<br>Make sure you have closed all virtual CO   Status: Driver is running.   Restart Driver   Cancel | n.<br>M ports first. |
| saus. Ox                                             |                                                                                                    | 完成                   |